## Zakładanie konta na platformie G Suite (classroom) dla studentów i wykładowców Wyższej Szkoły Technologii Informatycznych w Katowicach

Aby założyć konto na platformie G Suite (classroom), trzeba posiadać konto pocztowe w domenie @edu.wsti.pl.

Każdy student/wykładowca ma założone konto pocztowe w domenie *@edu.wsti.pl* w formacie <sup>1</sup> *imie.nazwisko@edu.wsti.pl* (bez polskich liter) z jednorazowym hasłem, którym jest osobisty nr PESEL. Podczas pierwszego logowania system wymusi zmianę hasła na nowe z następującą siłą hasła: min. 11 znaków. <u>Zaleca się, aby hasło zawierało przynajmniej: 1 dużą literę, 1 małą literę, 1 cyfrę, 1 znak spoza alfabetu.</u>

Założone konta oferują dostęp do pełnego pakietu **G Suite Google** z dostępem do CLASSROOM, poczty, kalendarza, dysku i innych aplikacji, spersonalizowanych dla każdego użytkownika będącego studentem lub wykładowcą WSTI w Katowicach.

**Pierwsze logowanie** należy zacząć od wpisania adresu *https://www.google.pl* w przeglądarce i kliknięcia w przycisk '**Zaloguj**' w prawym górnym rogu. Jeśli użytkownik posiada już jakieś usługi w Google, należy wybrać opcję: '**Użyj innego konta'**, pojawi się ekran z opcją wpisania adresu e-mail (ta sama opcja pojawi się, jeśli na danym komputerze nigdy nie korzystano z logowania do aplikacji/poczty Google).

W polu adresu należy podać swój email w formacie *imie.nazwisko@edu.wsti.pl*, wpisać hasło (własny nr PESEL), a następnie podać dwukrotnie NOWE hasło.

Po prawidłowym logowaniu proszę postępować zgodnie z instrukcjami:

Instrukcja Google G-Suite Classroom – wykładowca

Instrukcja Google G-Suite Classroom – student

<sup>1</sup> - osoby posiadające podwójne nazwisko otrzymają konto pocztowe w formacie imie.nazwisko-nazwisko@edu.wsti.pl